## วิธีการตั้งค่ารหัส WIFI สำหรับ ONU ยี่ห้อ ZTE รุ่น F6201B ( Computer หรือ Notebook)

รูปแบบการเชื่อมต่อ

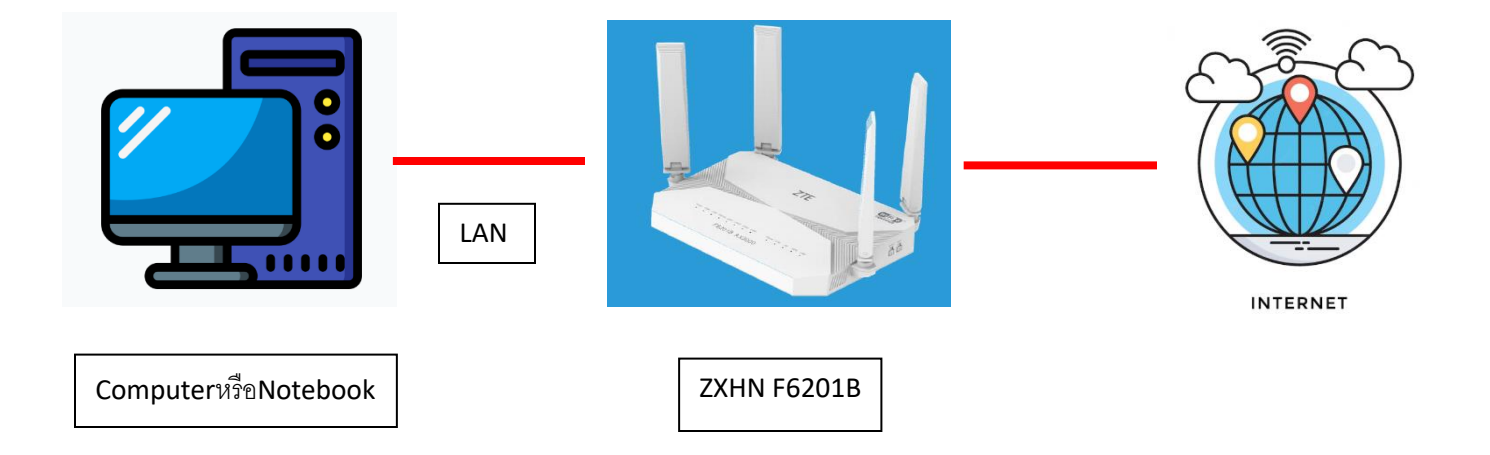

1.เชื่อมต่อสายแลนที่ช่อง LAN ของ ZTE F6201B กับ LAN ของเครื่องคอมพิวเตอร์ แล้วเปิด Browser ไปที่ http://192.168.1.1 เพื่อเข้าไปตั้งค่า

|                                                          | ZTE F62018 X                        | +                                                                                                    | ~        | - 0 ×   |
|----------------------------------------------------------|-------------------------------------|----------------------------------------------------------------------------------------------------|----------|---------|
|                                                          | ← → C △ ▲ "bilacante   ?            | 92.168.1.1                                                                                                    | ۹ 🖻 ★ :  | A 🛛 🌍 E |
| ©2008-2023 ZTE Corporation. All rights reserved   F62018 | <ul> <li>C Δ Δ Luberariu</li> </ul> | 22168.11          Itome       Topology       Internet       Local Network       VolP       Management & Diagnosis         Username       Username       Username       Validate Code       TZEME       Tagin | Q (2 * 3 |         |
|                                                          |                                     | ©2008-2023 ZTE Corporation. All rights reserved   F6201B                                                                                                    |          |         |

2.ทำการ Login โดยค่าเดิมของตัวอุปกรณ์ Username = admin / Password = admin / Validate Code = ตามรูปภาพด้านล่างที่แสดง แล้วทำการกดเข้า Login

| Home | Topology                              | Internet                | Local Network              | VolP | Management & Diagr |
|------|---------------------------------------|-------------------------|----------------------------|------|--------------------|
|      |                                       | Welcome                 | e to F6201B. Please login. |      |                    |
|      | Username<br>Password<br>Validate Code | admin<br>•••••<br>VA551 | admin<br>admin             |      |                    |
|      |                                       |                         | Login                      |      |                    |
|      |                                       |                         |                            |      |                    |
|      |                                       |                         |                            |      |                    |

©2008-2023 ZTE Corporation. All rights reserved | F6201B

3.การตั้งชื่อ WIFI ไปที่เมนู Local Network >>> WLAN >>> WLAN SSID Configuration >>> SSID1 (2.4GHz) ในช่อง SSID Name สามารถตั้งชื่อที่ต้องการได้ และ ในช่อง WPA Passphrase สามารถตั้ง รหัสที่เราต้องการได้ หลังจากตั้งเสร็จให้กด Apply เพื่อบันทึกค่า.

| ZTE by 錗                                                      | Current Time: 2023-08-231                                                                                                    | 16:39                                                                                                    | 1.                                                                                                | a                  | dmin Logout 中文 I <b>English</b>         |
|---------------------------------------------------------------|----------------------------------------------------------------------------------------------------|----------------------------------------------------------------------------------------------------|---------------------------------------------------------------------------------------------------|--------------------|-----------------------------------------|
| Home                                                          | Topology                                                                                                    | Internet                                                                                                    | Local Network                                                                                     | VolP               | Management & Diagnosis                  |
| Status 2.                                                     | WLAN Basic                                                                                                    | WLAN Advance                                                                                                    | ced Mesh WiFi                                                                                     | WPS                | Surrounding WiFi                        |
| WLAN LAN Routing FTP UPnP BPDU DMS/DLNA Samba Service DNS USB | Page Informati<br>This page provides the<br>WLAN On/Of<br>WLAN Global<br>3.<br>WLAN SSID C<br>4. <u>SSID1 (2.4GHz)</u><br>A strong pass<br>1. It should have a<br>2. It should be con<br>3. It should no base | on<br>f function of WLAN basic<br>f Configuration<br>Configuration<br>ionfiguration<br>word should match these<br>at least 8 characters.<br>mposed of digits, alphabe<br>we context relationship w | On       Off         erules:       et and special symbols.         with the username, such as the | e same or inverse. |                                         |
| ตั้ง                                                          | งชื่อ SSID Name                                                                                                    | WIF                                                                                                    | I 6201B-2G                                                                                        |                    |                                         |
|                                                               | SSID Hide                                                                                                    | 0 0                                                                                                    | On Off                                                                                            |                    |                                         |
| ตั้งร                                                         | ู่<br>หัส WPA Passphrase                                                                                                    | Arai                                                                                                    | kodai18                                                                                           |                    | V v v v v v v v v v v v v v v v v v v v |
| ,,,,,,,,,,,,,,,,,,,,,,,,,,,,,,,,,,,,,,,                       | SSID Isolation                                                                                                    | 0 0                                                                                                    | n 🖲 Off                                                                                           |                    |                                         |
|                                                               | Maximum Clients                                                                                                    | 32                                                                                                    |                                                                                                   |                    |                                         |
|                                                               |                                                                                                    |                                                                                                    |                                                                                                   |                    | Apply Cancel                            |

4.การตั้งชื่อ WIFI ไปที่เมนู Local Network >>> WLAN >>> WLAN SSID Configuration >>> SSID5 (5GHz) ในช่อง SSID Name สามารถตั้งชื่อที่ต้องการได้ และ ในช่อง WPA Passphrase สามารถตั้ง รหัสที่เราต้องการได้ หลังจากตั้งเสร็จให้กด Apply เพื่อบันทึกค่า.

| 1000-000-000-000-000-000-000-000-000-00  |                                    |                               |                     |      |                     |
|------------------------------------------|------------------------------------|-------------------------------|---------------------|------|---------------------|
| Home                                     | Topology                           | Internet Loca                 | Network             | VolP | Management & Diagno |
| Status 2.                                | WLAN Basic                         | WLAN Advanced                 | Mesh WiFi           | WPS  | Surrounding WiFi    |
| VLAN                                     |                                    |                               |                     |      |                     |
| AN                                       | Page Information                   |                               |                     |      |                     |
| outing                                   | This page provides the fund        | ction of WLAN basic parameter | r(s) configuration. |      |                     |
| TP                                       | ► WLAN On/Off Co                   | onfiguration                  |                     |      |                     |
| PnP                                      |                                    | -                             |                     |      |                     |
| PDU                                      | WLAN Global Co                     | nfiguration                   |                     |      |                     |
| MS/DLNA                                  | 3.                                 |                               |                     |      |                     |
| amba Service                             | <ul> <li>WLAN SSID Conf</li> </ul> | iguration                     |                     |      |                     |
| NS                                       |                                    |                               |                     |      |                     |
| SB                                       | SSID1 (2.4GHz)                     | 0 0                           | n 🖲 Off             |      |                     |
|                                          | ► <u>SID2 (2.4GHz)</u>             | 0 0                           | n 🖲 Off             |      |                     |
|                                          | SSID3 (2.4GHz)                     | 0 0                           | n 🖲 Off             |      |                     |
|                                          | ▶ <u>SSID4 (2.4GHz)</u> 4.         | 0 0                           | n 💿 Off             |      |                     |
|                                          | SSID5 (5GHz)                       | 0 ©                           | n O Off             |      |                     |
| (                                        | ตั้งชื่อ SSID Name                 | A60 LED - 65                  | 00K DAYLIGHT        |      |                     |
|                                          | SSID Hide                          | 🔿 On 🔘 Of                     | f                   |      |                     |
| er alle alle alle alle alle alle alle al | Encryption Type                    | WPA2-PSK-A                    | ES                  | ~    | -                   |
| ตั้ง                                     | รหัส <sup>WPA Passphrase</sup>     | 1234567890                    |                     | •    | >                   |
|                                          | SSID Isolation                     | 🔿 On 🔘 Of                     | f                   |      |                     |
|                                          | Maximum Clients                    | 32                            |                     |      |                     |
|                                          |                                    |                               |                     | _    |                     |